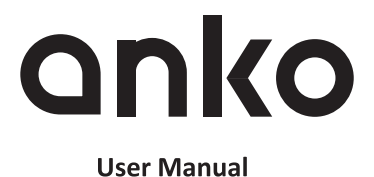

Smart LED Lights Magic 5M

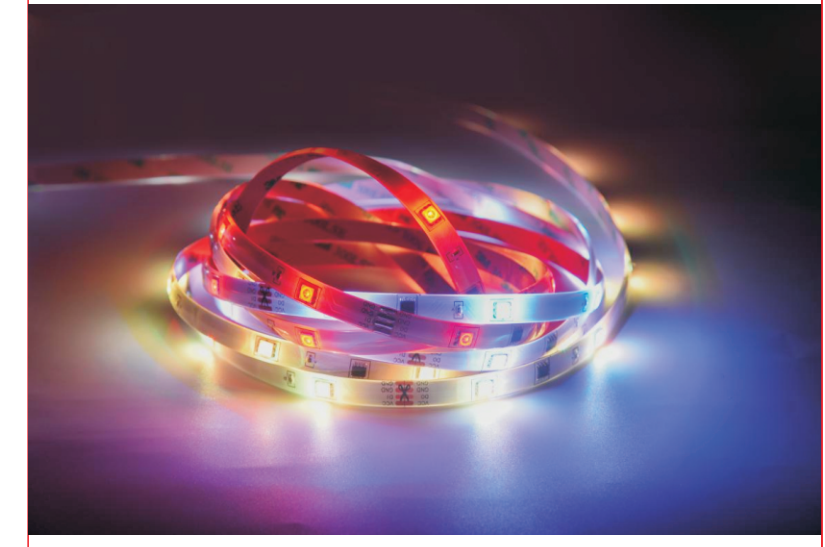

43032990

GOOGLE IS A TRADEMARK OF GOOGLE LLC. AMAZON, ALEXA AND ALL RELATED LOGOS ARE TRADEMARKS OF AMAZON.COM, INC. OR ITS AFFILIATES

Please take a minute to read the below information on setting up this device.The smart strip light can work with both Amazon Alexa and Google Assistant. After the smart strip light has been installed it will need to be paired with an APP "Tuya Smart" downloaded from Google Play or the Apple store. Once the Tuya Smart APP is installed, it will need to be linked with either Amazon Alexa or Google Assistant account to activate the voice control function. This user manual consists of three parts. Part one is fundamental set-up, part two and three are alternative device set ups. If you use Amazon Alexa for voice control, please follow instructions on part one and two. If you use Google Assistant for voice control, please skip part two, follow the instructions on part one and three.

Part One: Pairing the smart strip light to "Tuya Smart" App Part Two: Controlling the smart strip light with Amazon Alexa Part Three: Controlling smart strip light with Google Assistant

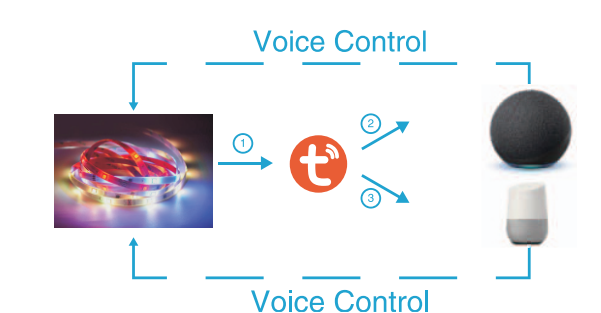

Specification Input: 220V-240V, 50/60Hz (AC adapter XY24Z-1202000H-AW) Output: d.c. 12V 2A Dimension: 5M

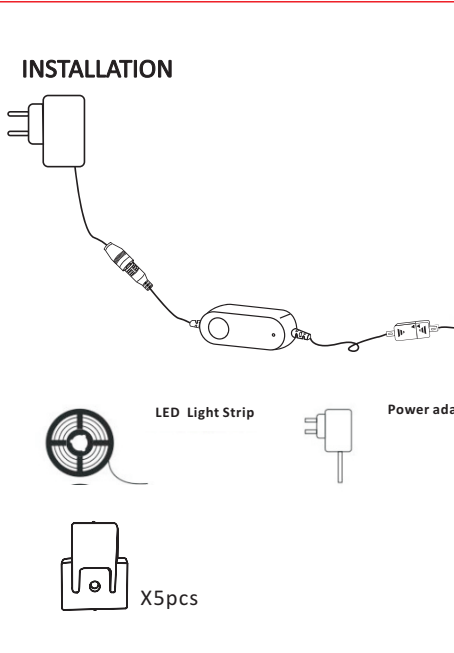

.Unroll the strip light before use. 2.Connect to the APP properly before installation. 3.For standalone use only. Do not connect to any more strip lights. 4. Luminaires not suitable for covering with thermally insulating material. 5.Do not block the controller with metal objects. 6.There's a built-in microphone inside the controller, please place your music playing device near the controller for better results. 7.The light source of this luminaire is not replaceable; when the light source reaches its end of life, the whole luminaire shall be replaced. 8.Where breakage or damage to lamps occurs, the chain must not be used/energized but disposed of safely. 9.For indoor use only.

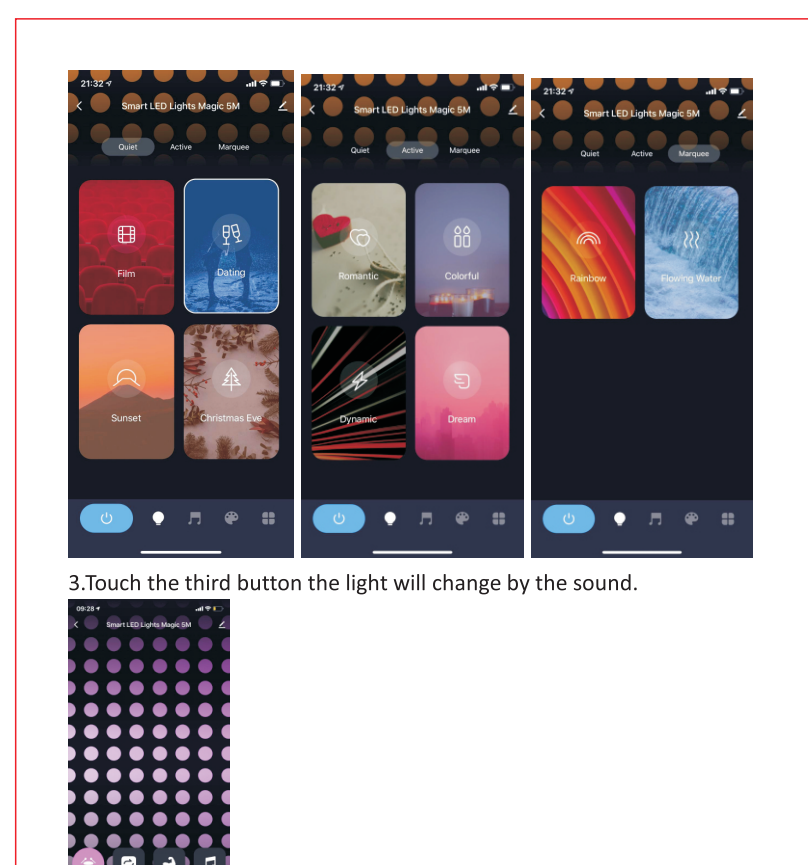

 Slide it up **у т** е

Slide up the line you can choose other model and edit the speed and sensitivity of the music, also the light color can be selected.

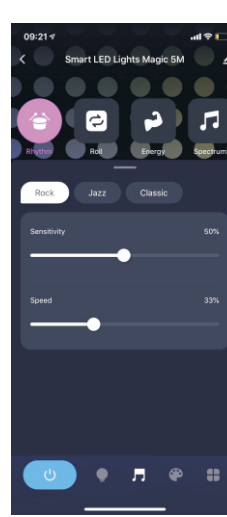

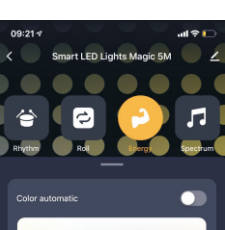

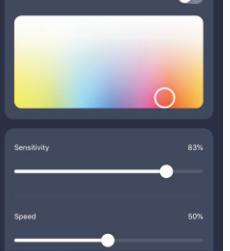

U • **F** •

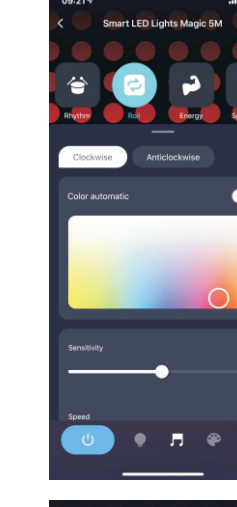

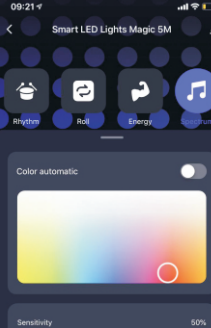

🕑 🖣 🗖 🌒

4.Touch the fourth button, you can DIY light color and mode that you like.There are static, gradient, jump, breathe, flashing, rainbow and stream, total 7 modes can choose. You can design light color and preview the light effect , if you like it ,press "save scene" to save it.

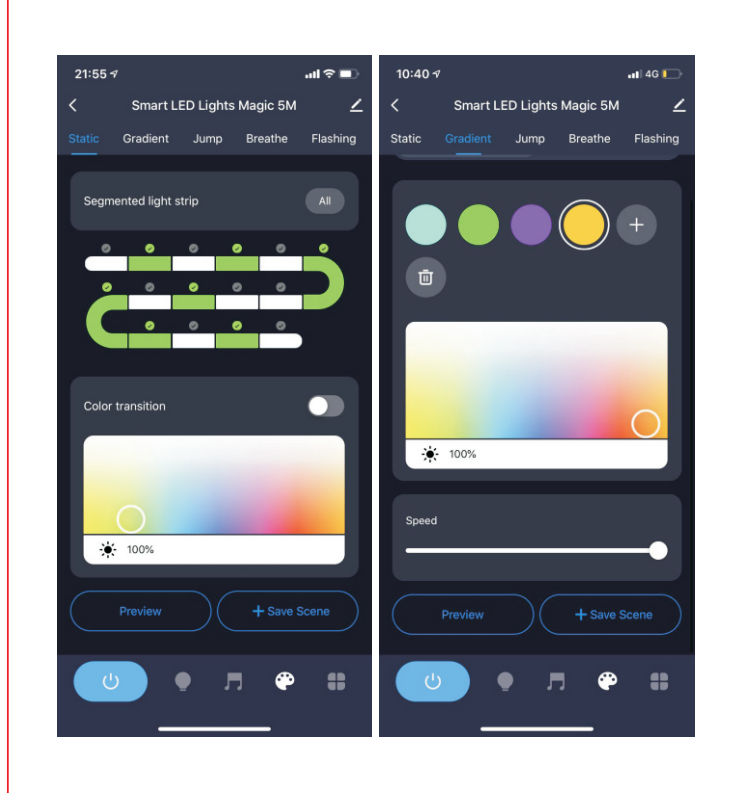

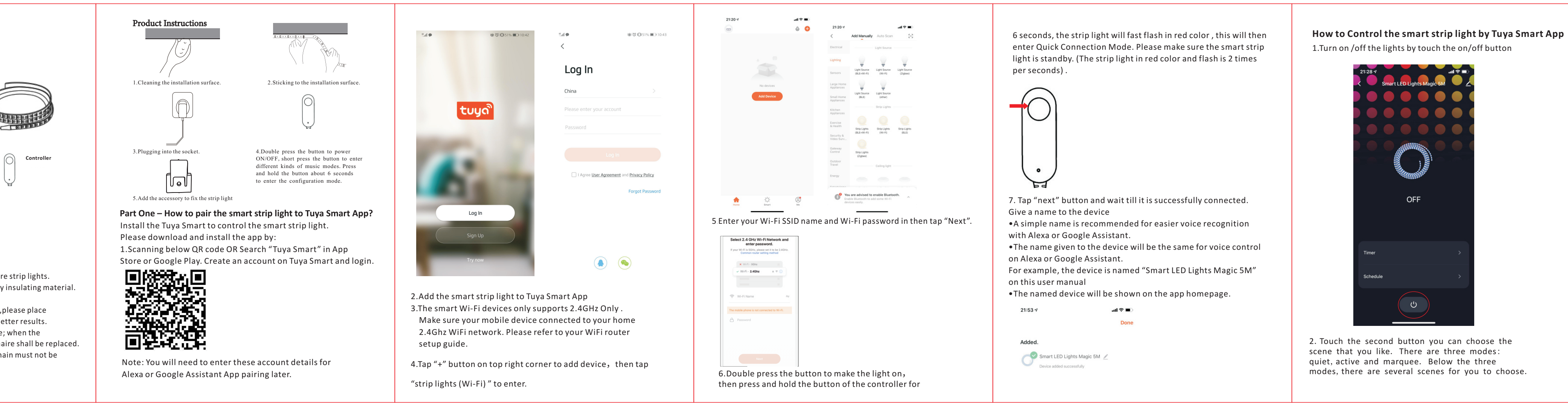

5.Touch the fifth button, you can set timer and make a schedule of you own light.

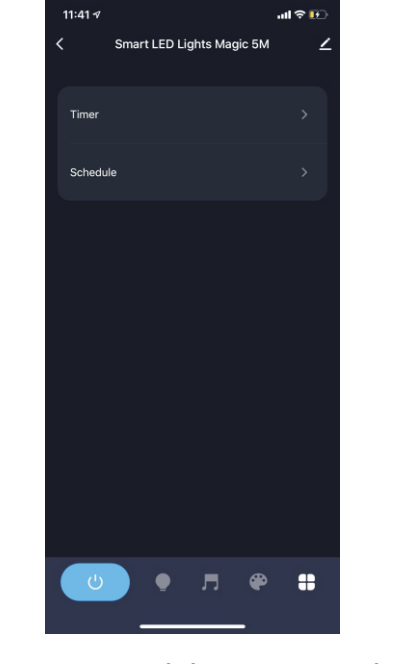

## Part Two- How to control the smart strip light with Amazon Alexa.

Please make sure that your Alexa app is connected to Echo, and both work well under your WIFI network.

Step A: Log in your Alexa App, tap top left corner, and tap "Skills and Games"

Step B: Type "Tuya Smart", find "Tuya Smart" from the search result, and tap it to enable the skill.

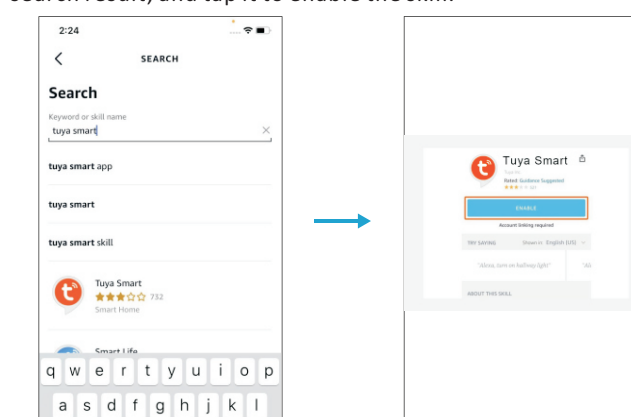

Step C: Enter your Tuya Smart App account and password. Tap "Link now", then Tuya Smart will be linked successfully.

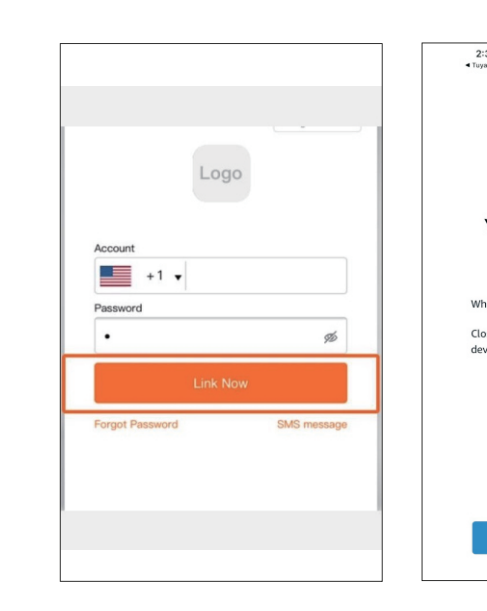

Step D: When the named smart strip light is pared to Alexa from Tuya Smart, it will show on the device page (see the "Smart LED Lights Magic 5M " example).

Step E: Now you can control the smart strip light with Alexa App on the setting page.

Step F: You can also voice control the smart strip light with Alexa by giving voice commands: "Alexa, turn on "device name", "Alexa, set "device name" to "number". Device name is the one you give to the smart strip light. The device is named "Smart LED Lights Magic 5M " in this user guide. For example, "Alexa, turn on "Smart LED Lights Magic 5M "

## 1.Turn on /off the lights by touch the on/off button ights Magic 5M OFF

2. Touch the second button you can choose the scene that you like. There are three modes: quiet, active and marguee. Below the three modes, there are several scenes for you to choose.

Step E : You can assign the device of different room.You could

voice control it by giving voice commands: "Hey Google, turn

Device name is the one you give to the smart strip light. The smart

on 'device name', "Hey Google, set 'device name' to 'number'.

ACCOUNT LINKING **()**.....**()** Your Tuya Smart accoun has been successfully linked. What to do next: Close this window to discover smar

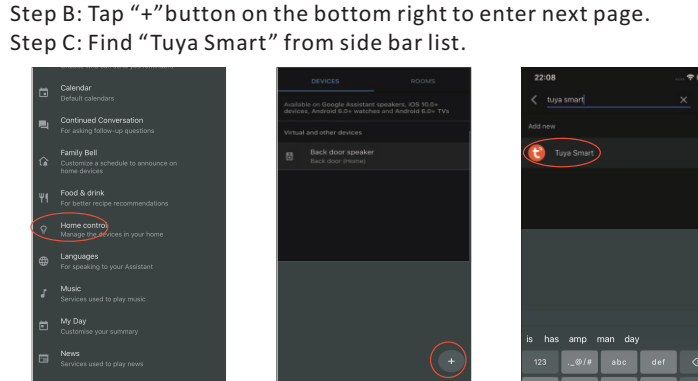

Part Three-How to control the smart strip light with

Step A: Login Google Assistant App, tap "Home Control" on the right

Step D: Enter your "Tuya Smart" App account and password to bind Tuya Smart account to Google Assistant.

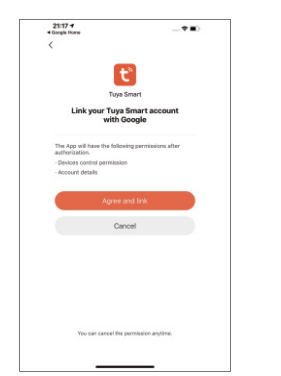

Google Assistant.

side bar page.

strip light is named "Smart LED Lights Magic 5M" in this user guide. For example, "Hey Google, turn on "Smart LED Lights Magic 5M " gn devices to rooms

Smart LED Light Magic 5M

## 12 Month Warranty

Thank you for your purchase from Kmart. Kmart Australia Ltd warrants your new product to be free from defects in materials and workmanship for the period stated above, from the date of purchase, provided that the product is used in accordance with accompanying recommendations or instructions where provided. This warranty is in addition to your rights under the Australian Consumer

Kmart will provide you with your choice of a refund, repair or exchange (where possible) for this product if it becomes defective within the warranty period. Kmart will bear the reasonable expense of claiming the warranty. This warranty will no longer apply where the defect is a result of alteration, accident, misuse, abuse or neglect.

Please retain your receipt as proof of purchase and contact our Customer Service Centre on 1800 124 125 (Australia) or 0800 945 995 (New Zealand) or alternatively, via Customer Help at Kmart.com.au for any difficulties with your product. Warranty claims and claims for expense incurred in returning this product can be addressed to our Customer Service Centre at 690 Springvale Rd, Mulgrave Vic 3170.

Our goods come with guarantees that cannot be excluded under the Australian Consumer Law. You are entitled to a replacement or refund for a major failure and compensation for any other reasonably foreseeable loss or damage. You are also entitled to have the goods repaired or replaced if the goods fail to be of acceptable quality and the failure does not amount to a major failure.

For New Zealand customers, this warranty is in addition to statutory rights observed under New Zealand legislation.